#### Medientechnik

#### Übung – Java-Bildbearbeitung

# Java2D - Bildbearbeitung

- Bilder laden
- Bildfilter
  - Fertige Filter in Java2D
  - Eigenen Filter implementieren
  - Fertige Filter von Drittanbietern

### **Bilder laden**

Einlesen von Bilddateien umfasst komplexe Algorithmen

- Decodieren des Bildformats
- Einlesen lokal aus Datei oder über eine URL
- Berücksichtigung von langsamen Festplatten- und Netzzugriffen
- » Observer-Modell: Anzeigefunktion wird wieder aufgerufen, wenn Daten nachgeladen sind

Java: Diverse Möglichkeiten zum Laden eines Bildes (Image)

- Standard-AWT-Methode (MediaTracker)
- Swing-Methode (ImageIcon)

Laden eines BufferedImage:

- ImageIO
- Spezielle Codecs (Sun-JPEG-Codec meist in Standardinstallation enthalten)

#### BufferedImage laden

#### Beispiele mit ImagelO oder Spezial-Codec für JPEGs

```
public BufferedImage LoadImage(String filename) throws IOException{
    return ImageIO.read(new File(filename));
}
```

import com.sun.image.codec.jpeg.\*;

```
public BufferedImage LoadImage(String filename) throws IOException, ImageFormatException{
```

```
InputStream in = new FileInputStream(file);
```

```
JPEGImageDecoder decoder = JPEGCodec.createJPEGDecoder(in);
```

```
BufferedImage img = decoder.decodeAsBufferedImage();
```

in.close();

```
return img;
```

### Fehlermeldung bei Sun-Importen

- aufgrund einer Eclipse-Einstellung werden teilweise Fehler ("Access restriction...") bei Verwendung der Sun Pakete angezeigt
- Lösung:
  - Window → Preferences → Java → Compiler → Errors/Warnings → Deprecated and restricted API
  - auf "Warning" oder "Ignore" stellen

#### Java - Bildfilter

| Klasse                | Hilfsklassen                                         | Effekte                                                    | "in place"?<br>(src = dst) |
|-----------------------|------------------------------------------------------|------------------------------------------------------------|----------------------------|
| ConvolveOp            | Kernel                                               | Weich- und<br>Scharfzeichnen,<br>Kantenerkennung           | nein                       |
| Affine<br>TransformOp | java.awt.geom.<br>AffineTransform                    | Geometrische<br>Transformationen                           | nein                       |
| LookupOp              | LookupTable,<br>ByteLookupTable,<br>ShortLookupTable | Inversion,<br>Farbtrennung,<br>Aufhellung,<br>Thresholding | ja                         |
| RescaleOp             |                                                      | Aufhellen,<br>Abdunkeln                                    | ja                         |
| Color<br>ConvertOp    | java.awt.Color.<br>ColorSpace                        | Farbraum-<br>konversion                                    | ja                         |

# ConvolveOp

- Matrix wird über das Bild gelegt
- Matrixwert und Pixelwert werden multipliziert
- Anschließend werden alle Werte addiert

=> Neuer Pixelwert des Mittelpunktes der Matrix

```
float[] values = {
    1/9f, 1/9f, 1/9f,
    1/9f, 1/9f, 1/9f,
    1/9f, 1/9f, 1/9f,
    1/9f, 1/9f, 1/9f
};
Kernel kernel = new Kernel(3,3,values);
ConvolveOp cOp= new ConvolveOp(kernel);
cOp.filter(srcImg,dstImg);
```

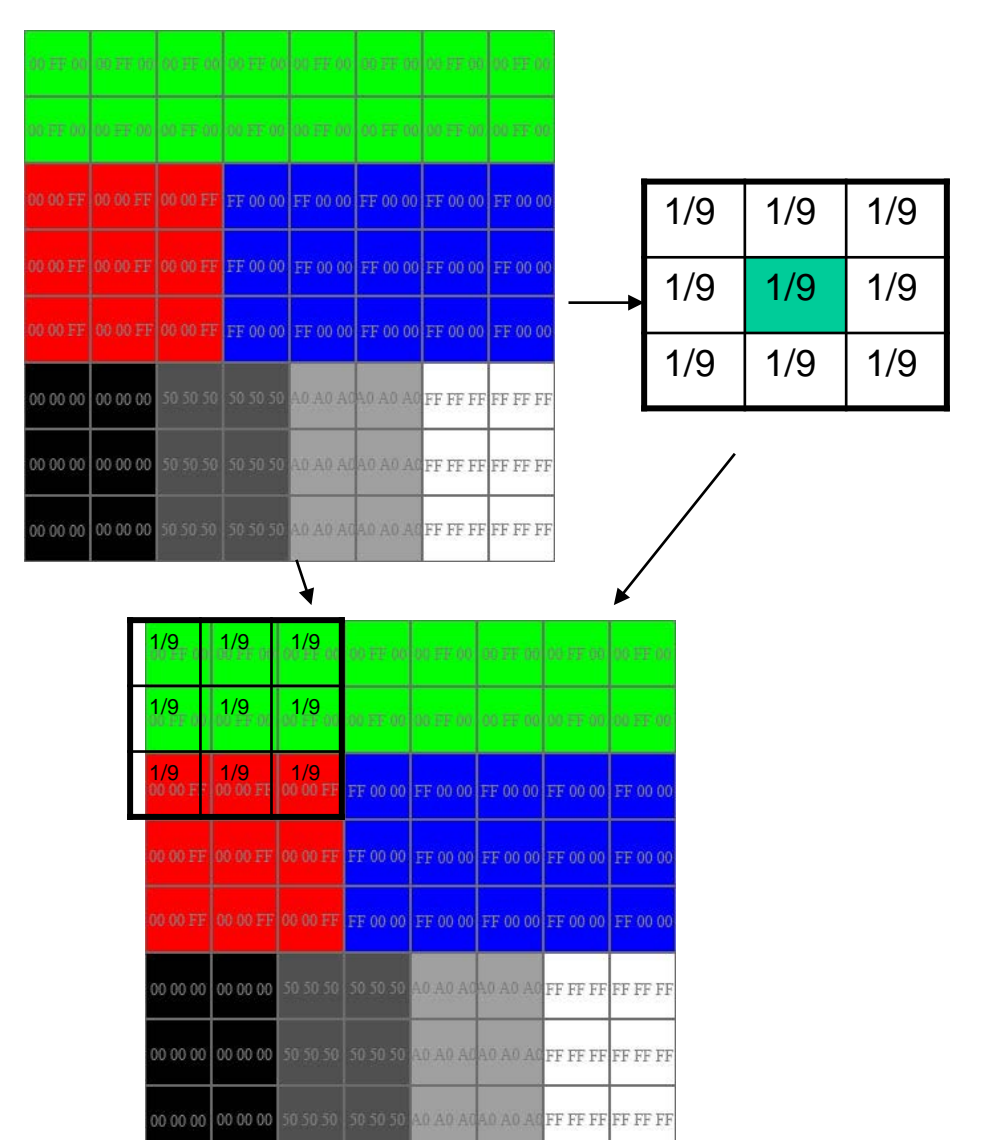

Graphik aus http://www.dma.ufg.ac.at/app/link/Grundlagen:2D-Grafik/module/12858?step=2

# **Eigener Filter**

- Theorie: Wie kann man Bilder auf Pixelbasis manipulieren?
- Spezielle Datenstruktur speichert
   Werte der einzelnen Pixel
- Zugriff und Manipulation einzelner Pixel durch Bit-Operatoren (<<, >>, &, |)

|          |          |          |          |          |          |          | 00 FF 00 |
|----------|----------|----------|----------|----------|----------|----------|----------|
|          |          |          |          |          |          |          | 00 FF 00 |
|          |          | 00 00 FF | FF 00 00 | FF 00 00 | FF 00 00 | FF 00 00 | FF 00 00 |
|          |          |          | FF 00 00 | FF 00 00 | FF 00 00 | FF 00 00 | FF 00 00 |
|          |          | 00 00 FF | FF 00 00 | FF 00 00 | FF 00 00 | FF 00 00 | FF 00 00 |
| 00 00 00 | 00 00 00 |          | 50 50 50 | A0 A0 A0 | A0 A0 A0 | FF FF FF | FF FF FF |
| 00 00 00 | 00 00 00 |          |          | A0 A0 A0 | A0 A0 A0 | FF FF FF | FF FF FF |
| 00 00 00 | 00 00 00 |          |          | A0 A0 A0 | A0 A0 A0 | FF FF FF | FF FF FF |

Graphik aus http://www.dma.ufg.ac.at/app/link/Grundlagen:2D-Grafik/module/12858?step=2

### **Eigener Filter**

Beispiel Java, *BufferedImage*, Typ RGB:

- Zugriff auf einen einzelnen Pixel über:
  - int <u>getRGB</u>(int x, int y)
- Laden der Pixelwerte in ein Array (rgbArray) über:
  - int[] <u>getRGB</u>(int startX, int startY, int w, int h, int[] rgbArray, int offset, int scansize)

#### Eigener Filter – Manipulation eines Pixels

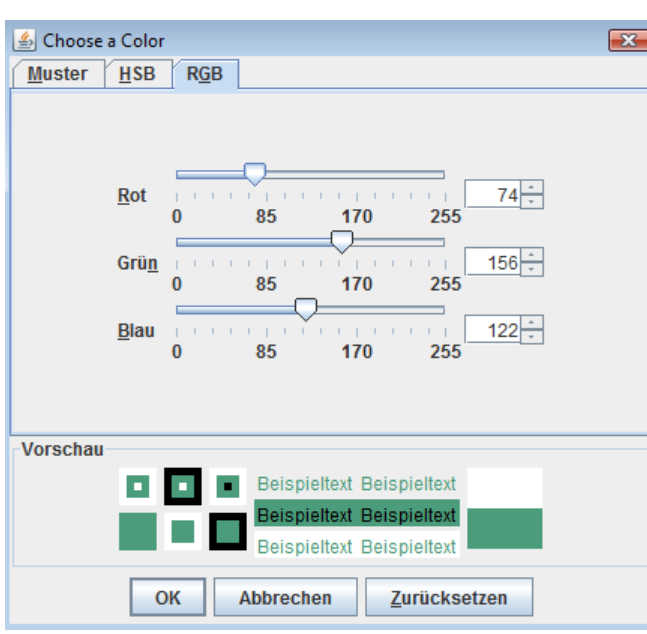

Dezimal: (74, 156, 122) 🔤 Hexadezimal: (4A, 9C, 7A)  $\Rightarrow$ 0x4A9C7A  $\Rightarrow$ 4889722<sub>10</sub> = 1001010 10011100 01111010<sub>2</sub> Wie kommt man z.B. an den Grün-Wert? int p = srcImg.getRGB(x, y);**//**Sei p = 4889722 der Wert des Pixels an Position(x/y) int red = (p >> 16) & 0xff;int green = (p >> 8) & 0xff;int blue = (p) & 0xff;

# Logische Operatoren

int green = (p >> 8) & 0xff;

p >> 8 (Bitshift um 8 Stellen nach rechts)

01001010 10011100 01111010 >> 8 = 00000000 01001010 10011100

(p >> 8) & 0xff (logisches Und, filtert nur die Werte der der letzten 8 Bits heraus)

01001010 10011100

- & 11111111
- = 10011100<sub>2</sub> = 0x9C

Zusammensetzen einzelner Farbwerte mit | (logisches Oder)

int newRGBValue = (red<<16)|(green<<8)|blue;

# Weitere Filter: Beispiel JH Labs

**Color Adjustment Filters** 

**Distortion and Warping Filters** 

**Effects Filters** 

**Texturing Filters** 

**Blurring and Sharpening Filters** 

**Edge Detection** 

Transitions

**Alpha Channel Filters** 

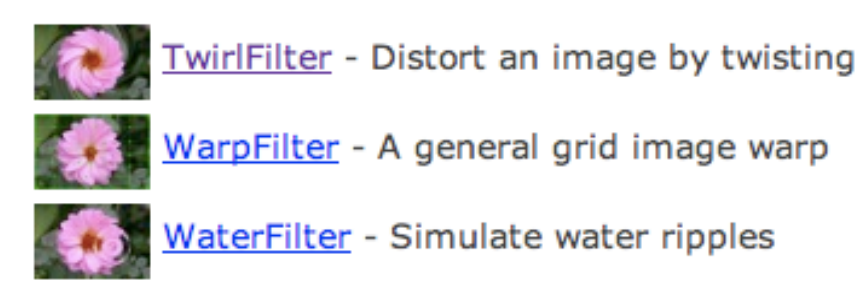

#### Effects Filters

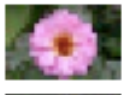

BlockFilter - Mosaic or pixellate an image

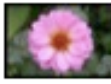

BorderFilter - Add a border

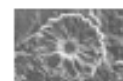

ChromeFilter - Simulate chrome

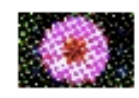

ColorHalftoneFilter - Color halftoning effect.

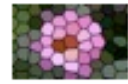

CrystallizeFilter - Make an image look like stained glass

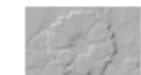

EmbossFilter - Simple embossing

# JH Labs Filter

- jar herunterladen http://www.jhlabs.com/ip/ filters/download.html
- In Projekt einbinden
  - neuer Ordner "lib", jar reinkopieren
  - Project Properties -> Java Build Path -> Add External Jar
- Filter aussuchen und verwenden

| 🖨 Properties for Bildbearbei                                                                                                    | itung2                                                                                                    |                                                                                                    |
|----------------------------------------------------------------------------------------------------|----------------------------------------------------------------------------------------------------|----------------------------------------------------------------------------------------------------|
| type filter text                                                                                                    | Java Build Path                                                                                                    | ⇔ - ⇔ - ▼                                                                                                    |
| Resource<br>Builders<br>Java Build Path<br>Java Code Style<br>Java Compiler<br>Java Editor<br>Javadoc<br>Javadoc<br>Vavadoc Location<br>Project References<br>Run/Debug Settings<br>UML Profiles | Source       Projects       Libraries       Order and I         JARs and class folders on the build path:       Image: Constraint of the second second sec | Export Add JARs Add External JARs Add Variable Add Ubrary Add Class Folder Add Class Folder Edit Edit Remove Migrate JAR File |
| 0                                                                                                    |                                                                                                    | OK Cancel                                                                                                    |